## Gmail の送信編・検索編

## 連絡先について

メールを送信するには宛先のメールアドレスが必要です。Gmail では「連絡先」アプリを使います。連絡先ア プリは Gmail とは別個のアプリで、Chrome の画面の右上の Google アプリ(9つの点)から起動します。

- a) 連絡先の作成 連絡先の作成は、①個別の登録と、②複数の連絡先の登録の2種類の方法があります。 複数の連絡先の登録は、CSV ファイルまたは vCard ファイルからインポートできます。
- b) ラベル (グループ) 管理
  Gmail と同じようにメールアドレスをグループ化してラベルで管理することができます。一つのアドレスに対して、ラベルは複数付けることができます。
  例えば、「PC カフェ」とういグループを作りメールアドレスにラベルを作れば、「PC カフェ」のラベルの中からメールアドレスにチェックを付けて(複数も可)メールを送信できます。
- c) エクスポート(&インポート) 他のメールソフトのアドレス帳を連絡先にインポートできます。「a)連絡先の作成」で複巣の連絡先の 登録で説明しました。 逆に、連絡先をエクスポートすることもできます。エクスポートする単位は、連絡先全部、ラベル指定、 個別連絡先などきめ細かく可能です。
- d) 重複統合 「統合と修正」機能で重複した連絡先を確認し、「統合」ボタンで整理する。
- 2. Gmail の送信編
  - メールの送信(返信)でも、Gmailには色々な便利な機能がありますので紹介します。
    - a) 差出人(送信元)アドレスの選択 Gmail の他にメールアカウントを登録していると、差出人のメールアドレス末尾の▼をクリックする と、選択できるメールアドレスが表示される。ここで選んだメールアドレスが差出人となる。
    - b) 宛先アドレスの表示
      - ① メールアドレス欄に名前を入力:連絡先との連携でアドレスが表示される
      - ② メールアドレス欄の「宛先」をクリック:連絡先にジャンプ。連絡先でアドレスを選択
      - ③ 宛先にラベル(グループ)を選択すると、ラベルに属するメールアドレスが一度の表示される
    - c) 送信予約

即時送信の他に、日時を指定して送信することができる。 送信ボタンの右端の▼をクリックすると、「送信日時を設定」が表示されるのでクリック。 デフォルトで・明日の午前(日持表示)、・明日の午後(日時表示)などが選択できる。 「日付と時刻を選択」をクリックすると、詳細に日時を指定できる。

d) 署名の作成

Gmailの 設定(歯車)>すべての設定を表示 の全般タブの「署名」で署名を複数作成できる。 メールの署名とは、連絡先情報やお気に入りの言葉などをまとめたテキストで、Gmail のメッセージ の末尾にフッターとして自動的に追加されます。

メールに異なる署名を使用できます。たとえば、新規メールや返信メールにデフォルトの署名を設定 したり、送信するメールごとに異なる署名を指定したりできます。

※スマホの Gmail の署名はスマホで作成します。

- e) 送信取消し
  - 【取消し時間の設定】
    取消し時間の設定「全般」タブを選択し、「送信取り消し:」の取り消せる時間を次の中から選択
    設定:時間(秒)は、5、10、20、30、
  - 【送信メールの取消し操作】
    メールを送信すると、左記の表示が出る。 設定時間(上記で設定)以内に 「元に戻す」をクリックすると送信が取り消され、 送信画面が表示される。 写真・ファイルなどの添付を忘れて送信した場合に便利。
- f) テンプレート
  - 【テンプレートの有効化】
    設定(歯車)>すべての設定を表示>「詳細」タブを選択
    「テンプレート」セクションの「有効にする」に チェックを入れ、画面下部の「変更を保存」を クリックする。
  - 【テンプレートの作成】
    テンプレートにしたい送信メールを、新規メール作成画面で作る。
    メール作成画面右下の「:(その他)」アイコンをクリックし、「テンプレート」→「下書きをテンプレートとして保存」を選択。テンプレート名を入力して保存。
  - 【テンプレートを使う】
    新規メール作成画面または返信画面で右下の「:(その他)」アイコンをクリックする。
    テンプレートを選択し、使用したいテンプレート名をクリックする。
- 3. Gmailの検索編

受信トレイはいつも空っぽが大原則ですが、Gmailの検索機能を活用すればアーカイブしているお目当て のメールを探し出せます。

- a) 基本的な検索機能
  - ①. キーワード検索:
    - 検索ボックスにキーワードを入力するだけで、関連するメールを簡単に表示できる。
    - 検索結果ではキーワーが本文中でハイライト表示される。
  - ②. 絞り込み条件:
    - 検索ボックス下の「絞り込み条件」を使用して、送信者、受信者、期間、添付ファイルの有無 などで検索結果をさらに絞り込むことが可能。
- b) 高度な検索機能

検索オプション

- PC版では検索ボックスの右側の▼アイコンをクリックすると、高度な検索オプションが表示 されます。
- ここでは送信者、宛先、件名、サイズ、ラベルなど複数のフィールドを組み合わせて詳細な条件で検索できます。